## **Box and Whisker Plot**

This example teaches you how to create a box and whisker plot in Excel. A box and whisker plot shows the minimum value, first quartile, median, third quartile, and maximum value of a

data set. Simple Box and Whisker Plot

1. For example, select the range A1:A7.

|   | А  | В | С | D | E | F | G | Н | 1 |
|---|----|---|---|---|---|---|---|---|---|
| 1 | 2  |   |   |   |   |   |   |   |   |
| 2 | 4  |   |   |   |   |   |   |   |   |
| 3 | 5  |   |   |   |   |   |   |   |   |
| 4 | 8  |   |   |   |   |   |   |   |   |
| 5 | 10 |   |   |   |   |   |   |   |   |
| 6 | 12 |   |   |   |   |   |   |   |   |
| 7 | 15 |   |   |   |   |   |   |   |   |
| 8 |    |   |   |   |   |   |   |   |   |

2. On the Insert tab, in the Charts group, click the Statistic Chart symbol.

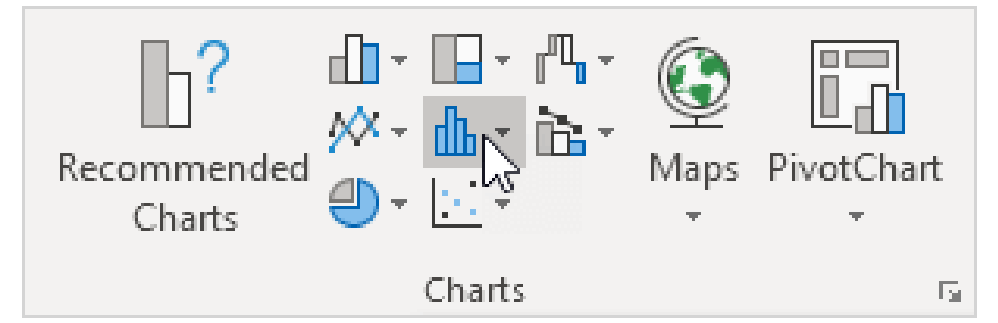

3. Click Box and Whisker.

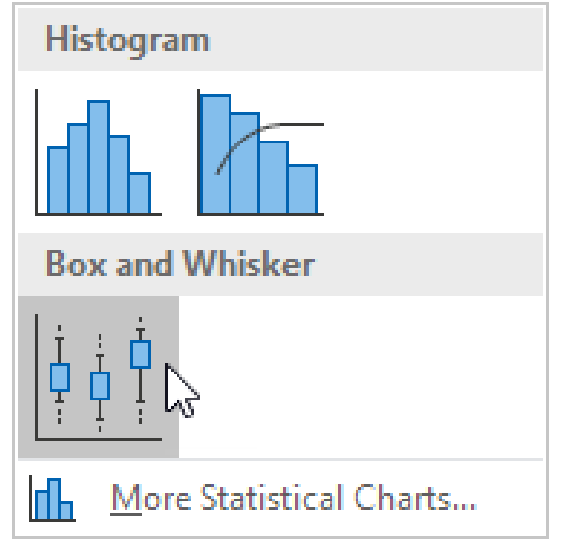

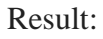

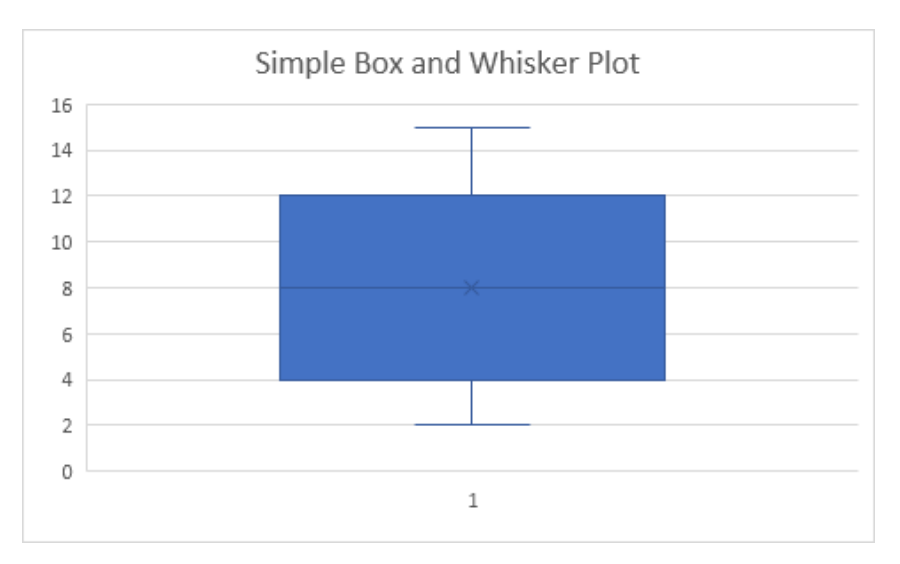

## Find min, max, Q1, Q2 and Q3 using Excel

The scores of 15 students in a mathematics test are as follows:

|        | 37      | 60      | 24     | 55       | 81      | 67    | 62      | 82      |       |
|--------|---------|---------|--------|----------|---------|-------|---------|---------|-------|
|        | 95      | 32      | 53     | 80       | 77      | 91    | 88      |         |       |
| Step 1 | Enter a | ll data | in Exc | el softv | vare pr | ogram | (as sho | wn in C | ol A) |

Step 2: Rearrange the data in ascending order.

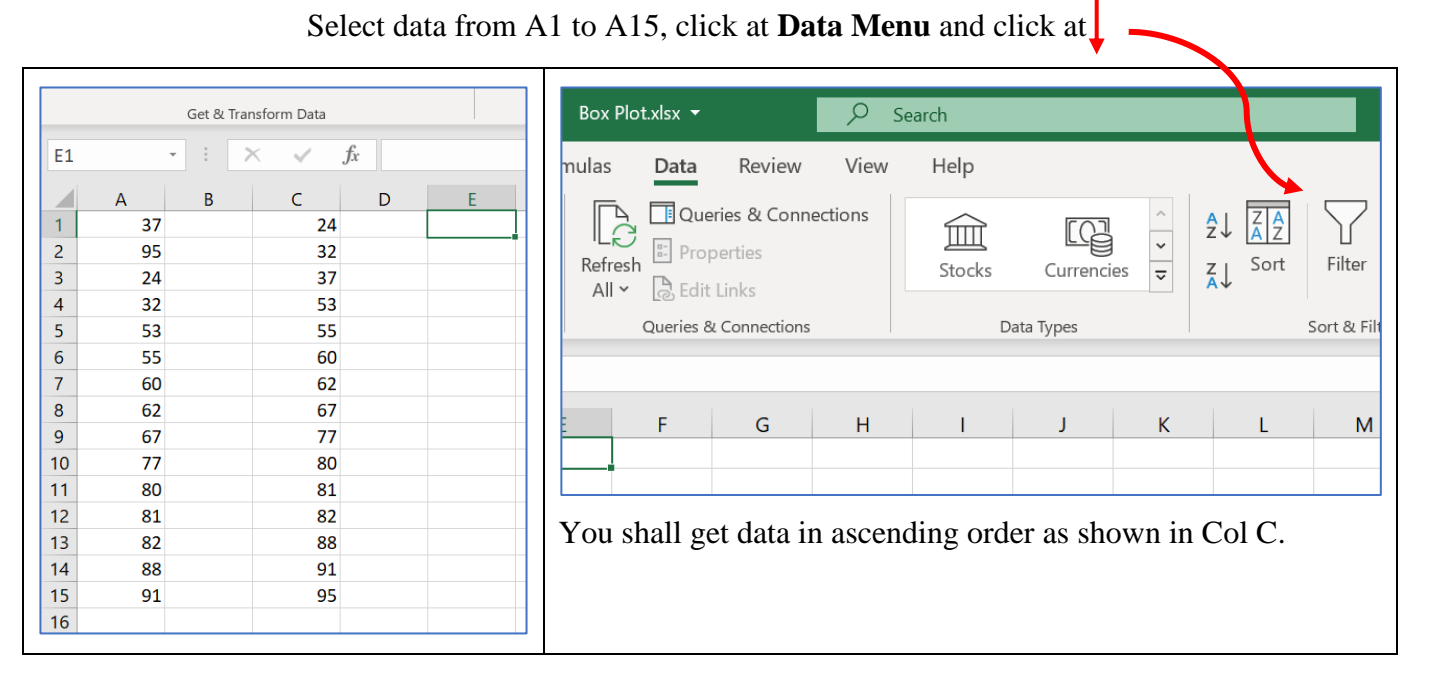

## Step 3: Find the Q1 by using the QUARTILE function: =QUARTILE.EXC (C2:C15,1)

| Data                 | ↓ 🗎 From | Table/ | /Rang | e                     |               | All       | Edit Links                  |            |   |     |                                                                                                    |
|----------------------|----------|--------|-------|-----------------------|---------------|-----------|-----------------------------|------------|---|-----|----------------------------------------------------------------------------------------------------|
| Get & Transform Data |          |        |       | Queries & Connections |               |           | • [                         | Гуре:      |   |     |                                                                                                    |
| Get & transform Data |          |        |       | Queries & connecti    | 0115          |           | -                           | -OUARTILE( |   |     |                                                                                                    |
| STD                  | EV -     | :      | ×     | <ul> <li>✓</li> </ul> | $f_x$ =QUA    | RTILE(    |                             |            |   | -   |                                                                                                    |
|                      | А        | В      |       | С                     | D             |           | E                           | F          |   | • 1 | nove cursor to C1 and drag                                                                             |
| 1                    | 37       |        |       |                       | 24            |           | 54                          |            |   |     | until col C15                                                                                          |
| 2                    | 95       |        |       |                       | 32            | =Q        | UARTILE(                    |            |   | ι   | unul col C15                                                                                           |
| 3                    | 24       |        |       |                       | 37            |           | QUARTILE( <b>array</b> , qu | art)       |   |     |                                                                                                    |
| 4                    | 32       |        |       |                       | 53            |           |                             |            |   |     |                                                                                                    |
| 5                    | 53       |        |       |                       | 55            |           |                             |            |   |     | Funct                                                                                                  |
| 0                    | 55       |        |       |                       | 60            |           |                             |            |   | • . | rype:                                                                                                  |
| /                    | 60       |        |       |                       | C7            |           |                             |            |   |     | =QUARTILE(C1,C15,1)                                                                                    |
| 8                    | 62       |        |       |                       | 70            |           |                             |            | + |     |                                                                                                    |
| 9                    | /ه<br>جح |        |       |                       | //            |           |                             |            | - |     |                                                                                                    |
| 10                   | //       |        |       |                       | 0U<br>01      |           |                             |            |   |     |                                                                                                    |
| 12                   | 8U<br>01 |        |       |                       | 01<br>01      |           |                             |            | + | • ( | Lick Enter.                                                                                            |
| 12                   | 01       |        |       |                       | 02            |           |                             |            |   |     |                                                                                                    |
| 13                   | 02       |        |       |                       | 00            |           |                             |            |   |     |                                                                                                    |
| 14                   | 00       |        |       |                       | 91            |           |                             |            |   |     |                                                                                                    |
| 16                   | 91       |        |       |                       | 55            |           |                             |            |   |     |                                                                                                    |
| 17                   |          |        |       |                       |               |           |                             |            |   |     |                                                                                                    |
|                      |          |        |       |                       |               |           |                             |            |   |     |                                                                                                    |
| Clipb                | oard 🗔   |        |       | Font                  | ۲ <u>م</u>    |           | Alignment                   | 12         | 2 | Oua | rtile O2:                                                                                              |
| E3                   | ×        | •      | ×     | 🗸 j                   | fx =QUARTILE  | C1:C15,3) |                             |            |   |     | Type:                                                                                                  |
|                      | А        | В      |       | с                     | D             |           | E                           | F          |   | -   | $-\mathbf{OI}\mathbf{A}\mathbf{R}\mathbf{T}\mathbf{I}\mathbf{I}\mathbf{F}(\mathbf{C1} \mathbf{C15} 2)$ |
| 1                    | 37       |        |       | 24                    | Quartile 1 Va | ue (Q1)   |                             | 54         |   | -   | -yuakiiLE((1,013,2)                                                                                    |
| 2                    | 95       |        |       | 32                    | Quartile 2 Va | ue (Q2)   |                             | 67         | _ |     |                                                                                                    |
| 3                    | 24       |        |       | 52                    | Quartile 3 Va | ue (Q3)   | =QUARTILE(C1:C15            | ,3)        | _ | Qua | rtile Q3:                                                                                              |
| 5                    | 53       |        |       | 55                    |               |           |                             |            | _ |     | Type:                                                                                                  |
| 6                    | 55       |        |       | 60                    |               |           |                             |            |   |     |                                                                                                    |
| 7                    | 60       |        |       | 62                    |               |           |                             |            |   |     | =QUARTILE(C1,C15,3)                                                                                    |
| 8                    | 62       |        |       | 67                    |               |           |                             |            |   |     |                                                                                                    |
| 9                    | 67       |        |       | 77                    |               |           |                             |            |   |     |                                                                                                    |
| 10                   | 77       |        |       | 80                    |               |           |                             |            | _ |     |                                                                                                    |
| 11                   | 80       |        |       | 81                    |               |           |                             |            |   |     |                                                                                                    |
| 12                   | 81<br>82 |        |       | 82                    |               |           |                             |            | _ |     |                                                                                                    |
| 14                   | 88       |        |       | 91                    |               |           |                             |            | _ |     |                                                                                                    |
| 15                   | 91       |        |       | 95                    |               |           |                             |            |   |     |                                                                                                    |
| 16                   |          |        |       |                       |               |           |                             |            |   |     |                                                                                                    |
| 17                   |          |        |       |                       |               |           |                             |            |   |     |                                                                                                    |

• move cursor to column E1

|    | v N       |   |      |                |              |      |   |
|----|-----------|---|------|----------------|--------------|------|---|
| CI | ipboard 🛛 |   | Font |                | Alignment    |      |   |
| E6 |           | • | ×    | fx =MAX(C1:C1  | 15)          |      |   |
|    | А         | В | С    | D              | E            |      | F |
| 1  | 37        |   | 24   | Quartile 1 Val | lue (Q1)     | 54   |   |
| 2  | 95        |   | 32   | Quartile 2 Va  | lue (Q2)     | 67   |   |
| 3  | 24        |   | 37   | Quartile 3 Va  | lue (Q3)     | 81.5 |   |
| 4  | 32        |   | 53   |                |              |      |   |
| 5  | 53        |   | 55   | Minimum Value  |              | 24   |   |
| 6  | 55        |   | 60   | Maximum Value  | =MAX(C1:C15) |      |   |
| 7  | 60        |   | 62   |                |              |      |   |
| 8  | 62        |   | 67   |                |              |      |   |
| 9  | 67        |   | 77   |                |              |      |   |
| 10 | 77        |   | 80   |                |              |      |   |
| 11 | 80        |   | 81   |                |              |      |   |
| 12 | 81        |   | 82   |                |              |      |   |
| 13 | 82        |   | 88   |                |              |      |   |
| 14 | 88        |   | 91   |                |              |      |   |
| 15 | 91        |   | 95   |                |              |      |   |
| 16 |           |   |      |                |              |      |   |
| 47 |           |   |      |                |              |      |   |